## Online prezentációhoz való csatlakozás

Technikai segítség: Fazakas Áron +36703833865

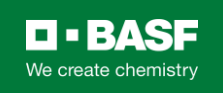

| 🕂 Le                                                 | Levélírás                          |         | ~                                                                           | D 9 T © 0 0, D D :                                                                                             | 913/1.                                                     | < | > |  |
|------------------------------------------------------|------------------------------------|---------|-----------------------------------------------------------------------------|----------------------------------------------------------------------------------------------------|------------------------------------------------------------|---|---|--|
| ·                                                    |                                    |         |                                                                             | Aron Fazakas                                                                                                   | ) 🛧                                                        | * | : |  |
| 🔲 Be                                                 | eérkező levelek                    | 1       |                                                                             | címzett: én 👻                                                                                                  |                                                            |   | • |  |
| <ul><li>★ Cs</li><li>€ Ell</li><li>▶ Fo</li></ul>    | sillagozott<br>halasztott<br>ontos |         |                                                                             | nov. próba rendezvény Napirend   25 Sze Mikor? 2020.11.25. sze 15:30 – 16:00 (CET) Nincsenek korábbi események | Napirend<br>2020.11.25. sze<br>Nincsenek korábbi események |   |   |  |
| > Ell                                                | küldött<br>i <b>szkozatok</b>      | 29      |                                                                             | Hol?online rendezveny (webex)15:30proba rendezvenyKi?Aron Fazakas*Nincsenek későbbi események                  |                                                            |   |   |  |
| 🕶 🖿 Ka                                               | ategóriák                          |         |                                                                             | Igen Bizonytalan Nem További lehetőségek                                                                       |                                                            |   |   |  |
| *                                                    | Közösségi                          | 2 1 5 8 |                                                                             |                                                                                                    |                                                            |   |   |  |
| •                                                    | Frissítések                        | 1 443   |                                                                             |                                                                                                    |                                                            |   |   |  |
|                                                      | Fórumok                            |         |                                                                             | Do not delete or change any of the following text                                                              |                                                            |   |   |  |
| Meet                                                 |                                    |         | When it's time, join your Webex meeting here.                               |                                                                                                    |                                                            |   |   |  |
| <ul><li>Új megbeszélés</li><li>Csatlakozás</li></ul> |                                    |         | Meeting number (access code): 128 753 5670<br>Meeting password: 92K7wUmFHu@ |                                                                                                    |                                                            |   |   |  |
| Hangour<br>Aror                                      | n -<br>Telefonhívás                | +       | (                                                                           | Join meeting                                                                                                   |                                                            |   |   |  |
|                                                      | ≗ © �                              |         |                                                                             | Tap to join from a mobile device (attendees only)                                                              |                                                            |   |   |  |

Az emailben érkezett meghívóban minden esetben lesz egy zöld gomb. Ezzel lehet majd az esemény időpontjában a prezentációhoz csatlakozni. Néhány levelező program (példa gmail) felajánlja, hogy a naptárba is menti az eseményt.

cisco Webex

próba rendezvény

2020. nov. 25., szerda | 15:30 - 16:00 )

### Az értekezlet indítása...

#### Ha üzenet jelenik meg a böngészőjében, kattintson A Cisco Webex Meetings megnyitása lehetőségre.

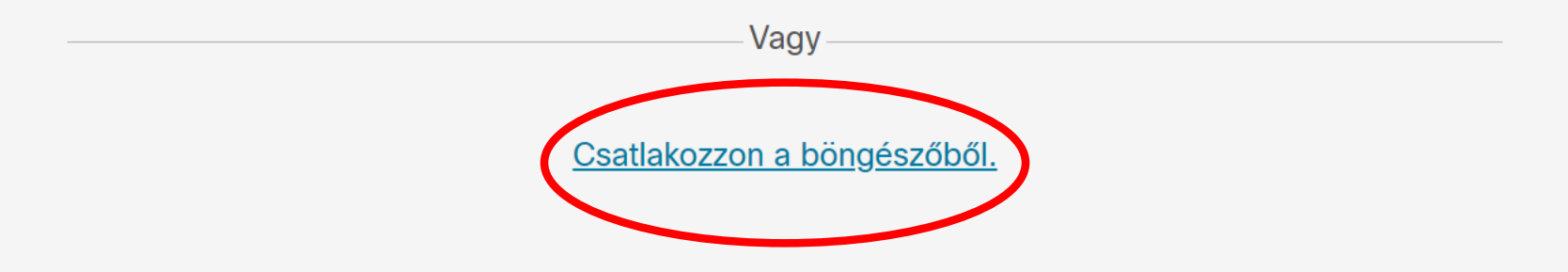

Ha a böngészőben nem lát valamilyen üzenetet, nyissa meg az asztali alkalmazást. Még nem használja az asztali alkalmazást? Töltse le most.

script:void(0);

A zöld gomb a webex oldalára dob, itt a "Csatlakozzon a böngészőből" linket kell megnyitni (lehet le fogja a böngésző tölteni a telepítő alkalmazást, de azzal nem kell foglalkozni).

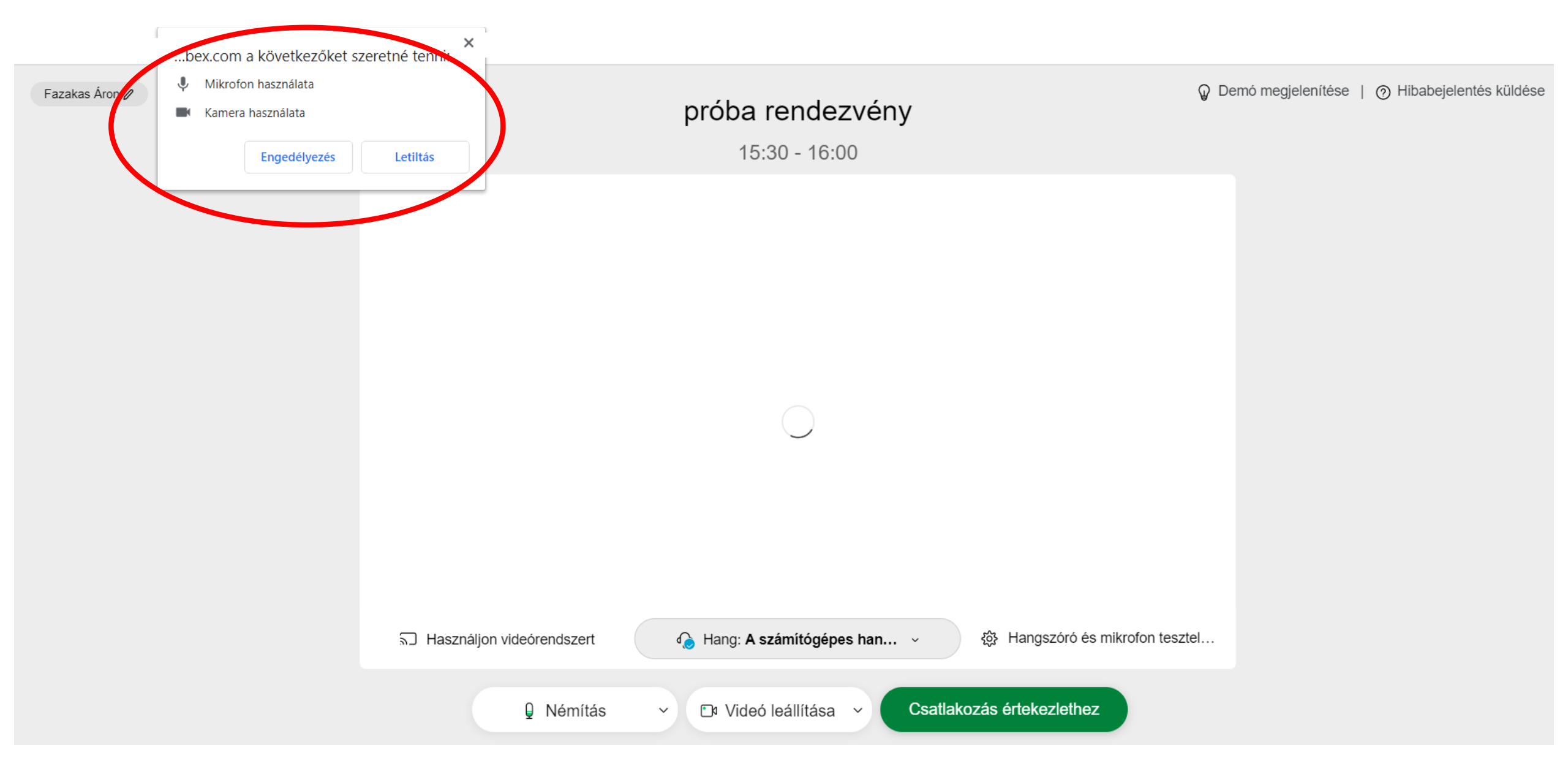

Ha még nincs engedélyezve a böngésző számára, akkor rá fog kérdezni, hogy használhatja-e a mikrofont a kamerát és esetleg a hangszórót. Ezt minden esetben engedélyezni kell.

#### próba rendezvény

15:30 - 16:00

| Adja meg az adatait           |              |
|-------------------------------|--------------|
| Fazakas Áron                  |              |
|                               | (Opcionális) |
| Következő                     |              |
| Már van fiókja? Bejelentkezés |              |
|                               |              |

Ezután meg kell adni a nevet ami meg fog jelenni a prezentáló számára, és opcionálisan az email címet is.

#### próba rendezvény

15:30 - 16:00

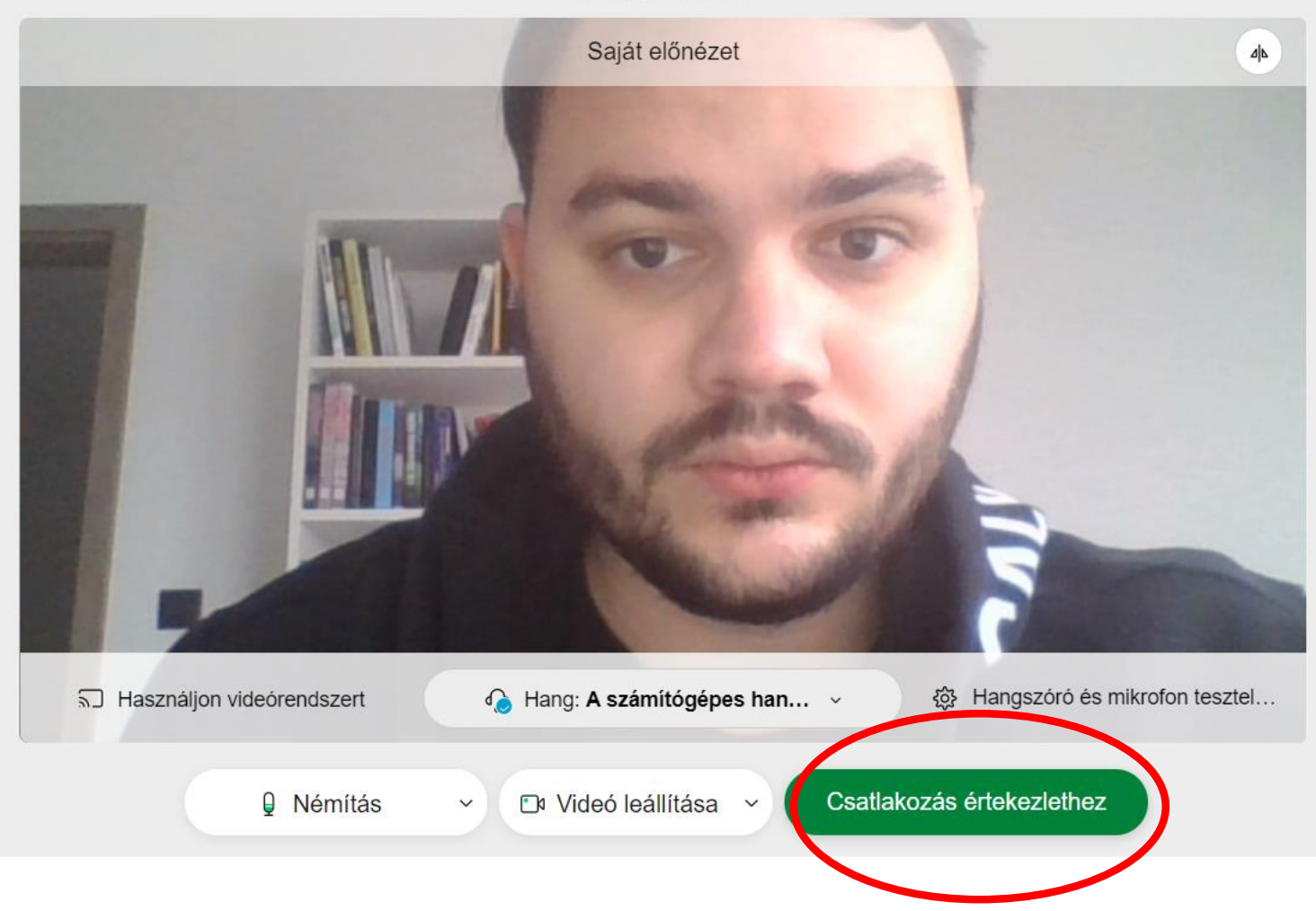

Ezt követően az ellenőrző képernyő következik, itt lehet ellenőrizni a hangot, a mikrofont és a kamera képét. Ezeket célszerű előre kikapcsolni (később a prezentáció közben bármikor bekapcsolható), és úgy csatlakozni az értekezlethez.

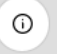

Aron Fazakas (Szervező)

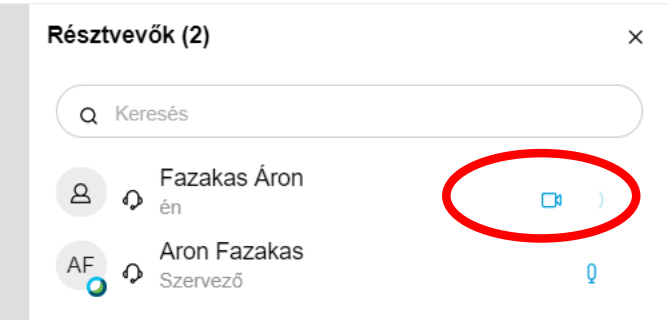

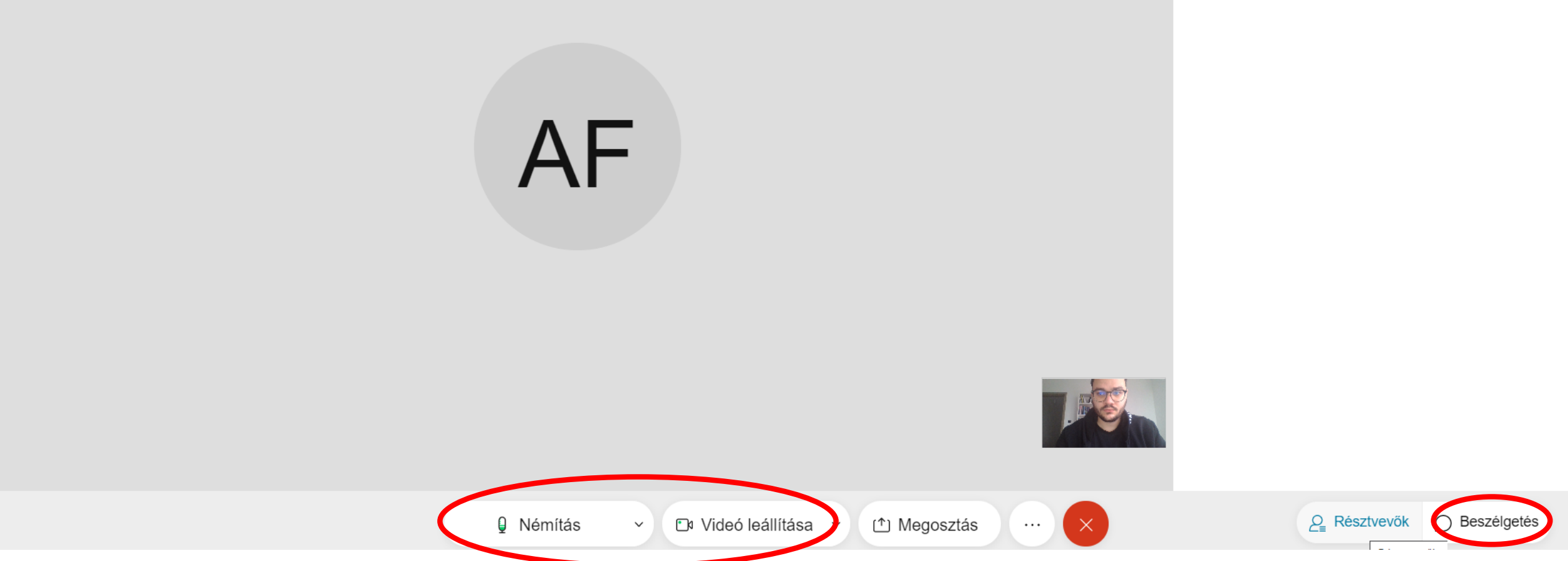

A prezentáció közben a képen látható helyeken lehet a mikrofont és a kamerát ki és be kapcsolni, valamint a beszélgetésben is fel lehet tenni kérdéseket írásban. A piros x-el ki lehet lépni a prezentációból.

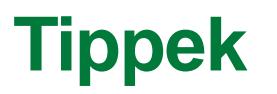

- Érdemes ellenőrizni az internet lefedettséget, és olyan szobát választani ahol stabil a kapcsolat. Ha mégis szakadozna a hang akkor a kamera kikapcsolásával lehet ezen javítani (ez gyengíti sok esetben az adatátvitelt)
- Az értekezlet alatt célszerű némára állítani a mikrofont, hogy a környezet vagy az akaratlan zaj ne zavarja a többi résztvevőt és a prezentálót. Ha kérdés vagy hozzászólás van akkor egy kattintással be lehet kapcsolni a mikrofont, majd újra ki.

# **BASE** We create chemistry